| Alletad              | Veileder                                     |             |
|----------------------|----------------------------------------------|-------------|
| Ansluu               | Informasjonsforvaltning - historiske arkiver |             |
| Søk i Digitalarkivet |                                              | Side 1 av 5 |

## 1. Hva er i Digitalarkivet

I 2022 ble den mest omfangsrike serien i Allstad (tidligere Opplysningsvesenets fond), sine prestegårdsarkiver digitalisert av Riksarkivet. Serien strekker seg fra ca. 1821 - 1997, og inneholder informasjon om prestegårder i Allstads eie, herunder forvaltning av eiendommene, vedlikehold og salg av presteboliger, forpaktning og jordleie, innløste festeforhold, skogforvaltning, jakt og fiske m.v., i denne perioden.

Dokumentene er tilgjengeliggjort for allmenheten i Digitalarkivet. Alle som har interesse kan søke OVF om tilgang til materialet ved å bruke kontaktskjema på Allstads nettsider, eller henvende seg til <u>post@allstad.no</u>

Dette dokumentet gir en kort veiledning i hvordan få tilgang til og søke i Digitalarkivet.

Arkivene er tilgjengelig via https://www.digitalarkivet.no/

## 2. Hvordan få tilgang til Allstads historiske arkiver

Det er enkelt å få innsyn i Allstads historiske materiale i Digitalarkivet:

- 1. Opprette en bruker i Digitalarkivet
- 2. Signere taushetserklæring for bruk av Allstads arkiv i Digitalarkivet
- 3. Returnere signert taushetserklæring sammen med ditt brukernavn i Digitalarkivet og en kort beskrivelse av formålet med tilgangen til <u>post@allstad.no</u>

Med Allstads tillatelse gir Riksarkivet deg tilgang til mapper og dokumenter i arkivet. Før tillatelse er gitt kan du søke i arkivet etter navn, tema eller type materiale, men vil ikke kunne åpne mapper eller dokumenter.

Slik kommer du i gang som ny bruker i Digitalarkivet:

- 1. Åpne <u>https://www.digitalarkivet.no/</u>i nettleseren.
- 2. Klikk på «Log Inn» og følge anvisningene for å registrere deg som bruker med passord A.

| Versjon: | Revisjonsdato: | Dokumenteier:        | Godkjent dato: | Godkjent av: |
|----------|----------------|----------------------|----------------|--------------|
| 1.0      | 20.09.2024     | Lise Kristine Hansen | 20.09.2024     | Anne Barbo   |

| Alletad                                                                                                    | Veileder                                           |                 |
|----------------------------------------------------------------------------------------------------|----------------------------------------------------|-----------------|
| Ansluu                                                                                                    | Informasjonsforvaltning - historiske arkiver       |                 |
| Søk i Digitalarkivet                                                                                               |                                                    | Side 2 av 5     |
| DA                                                                                                    | DIGITALARKIVET A Logg inn                          | Bokmål - Meny 🚍 |
| βøκ ETTER PERSONNAVN, BOSTED, FØDSELSÅR, FØ<br>Detaljert personsøk > Bostedssøk > Finn ki<br>Flere søkeinnganger + | DESTED Q<br>Ide > Skanna materiale > Søk i dokumen | ter >           |

## 3. Hvordan søke i Digitalarkivet

1. Når du har registrert deg og fått bekreftet tilgang, starter du arkivsøk ved å logge inn og klikke på «**Skanna materiale**» i Digitalarkivet – **B**.

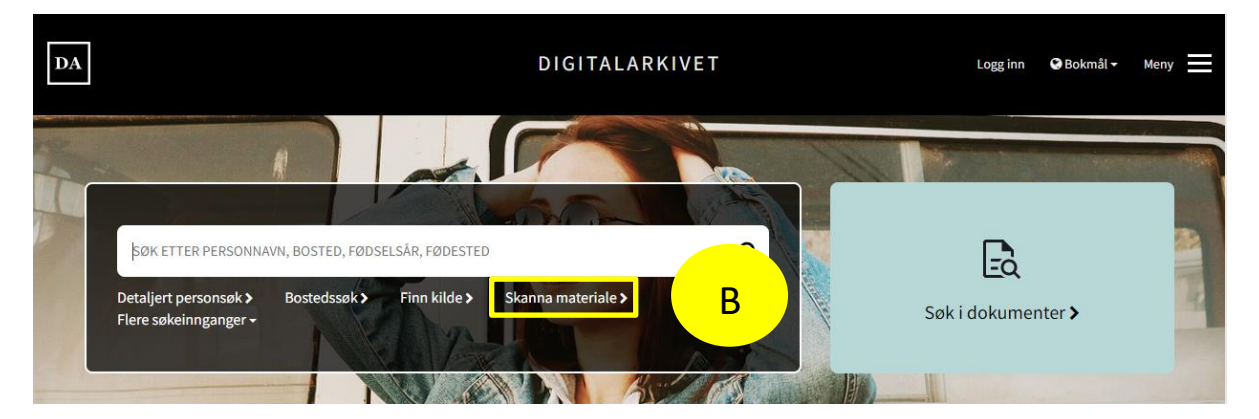

2. På neste side klikk på «Bla i skanna arkiver» m- C.

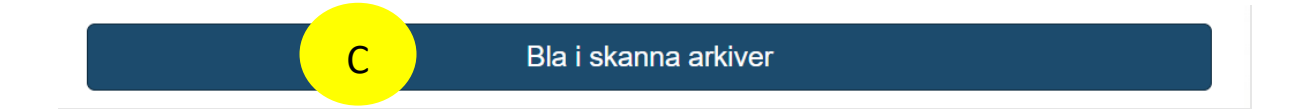

| Versjon: | Revisjonsdato: | Dokumenteier:        | Godkjent dato: | Godkjent av: |
|----------|----------------|----------------------|----------------|--------------|
| 1.0      | 20.09.2024     | Lise Kristine Hansen | 20.09.2024     | Anne Barbo   |

| Allstad              | Veileder                                     |             |
|----------------------|----------------------------------------------|-------------|
| Ansluu               | Informasjonsforvaltning - historiske arkiver |             |
| Søk i Digitalarkivet |                                              | Side 3 av 5 |
| Søk i Digitalarkivet |                                              | Side 3 av 5 |

3. Når søkepanelet kommer opp på siden, er det viktig å velge riktig arkiv i «Arkiv» feltet. Skriv «kirke» i søkefeltet og bla til riktig arkivserie: Kirke-, utdannings- og forskningsdepartementet, Kirkeavdelingen (RA/S-4711).

Klikke på dette arkivet for å velge det – **D.** 

| Arkiv 😧                                                                           |   |
|-----------------------------------------------------------------------------------|---|
| kirke                                                                             |   |
| skoleverket (RA/S-1146)                                                           | • |
| Kirke-, utdannings- og<br>forskningsdepartementet,<br>Kirkeavdelingen (RA/S-4711) | D |
| Kirkefjord fiskarlag                                                              |   |

| Versjon: | Revisjonsdato: | Dokumenteier:        | Godkjent dato: | Godkjent av: |
|----------|----------------|----------------------|----------------|--------------|
| 1.0      | 20.09.2024     | Lise Kristine Hansen | 20.09.2024     | Anne Barbo   |

| Alletad              | Veileder                                     |             |
|----------------------|----------------------------------------------|-------------|
| Anstuu               | Informasjonsforvaltning - historiske arkiver |             |
| Søk i Digitalarkivet |                                              | Side 4 av 5 |

4. For å søke etter materiale knyttet til en bestemt prestegård, skriv prestegårdsnavnet i fritekstsøk-feltet, f.eks. «nes», som vist under - **E** 

| Søk etter skanna arkiver     |                                           |
|------------------------------|-------------------------------------------|
| Oppbevaringssted 😡           |                                           |
| Arkiv 😧                      |                                           |
| × Kirke-, utdannings- og for | rskningsdepartementet, Kirkeavdelingen (F |
| iylke 🕖                      |                                           |
| Commune (1947 inndeling)     |                                           |
|                              | ,                                         |
| F.o.m år 😡                   | T.o.m år 😧                                |
| Emneknagger 🖸                |                                           |
|                              |                                           |
| Fritekstsøk Ø                |                                           |
|                              |                                           |

5. Klikk på «søk» og søkeresultatet kommer opp ved siden av søkepanelet - F.

Resultatet viser en oversikt over hva som finnes av skannet materiale i arkivet.

| Versjon: | Revisjonsdato: | Dokumenteier:        | Godkjent dato: | Godkjent av: |
|----------|----------------|----------------------|----------------|--------------|
| 1.0      | 20.09.2024     | Lise Kristine Hansen | 20.09.2024     | Anne Barbo   |

| Alletad              | Veileder                                     |             |
|----------------------|----------------------------------------------|-------------|
| Ansluu               | Informasjonsforvaltning - historiske arkiver |             |
| Søk i Digitalarkivet |                                              | Side 5 av 5 |

## 4. Søkeresultat

6. Uten tillatelse til å se materialet er hengelåsen stengt, men du kan se beskrivelse av arkivmappenes innhold - **G**:

|                                             |                                                                                    |                                  | Søkeresultat                                                                                                    |                                |                 |                   |
|---------------------------------------------|------------------------------------------------------------------------------------|----------------------------------|----------------------------------------------------------------------------------------------------|--------------------------------|-----------------|-------------------|
| Søket ga 20 tr                              | eff.                                                                               |                                  |                                                                                                    | 1                              | Visningsvalg: U | tvidet Komprimert |
| Riksarkiv                                   | et                                                                                 |                                  |                                                                                                    |                                |                 |                   |
| RA/S-4711:<br>D: SAKARKIV<br>Dd: Prestegård | Kirke-, utdannings- og forsknings<br>ler, klokkergårder og kapellangårder (B, F, G | departementet, Kirke<br>e og sg) | eavdelingen                                                                                                    |                                |                 | G .               |
| 1.0525                                      | Conttan prostonord                                                                 | 1010 1075                        | 1) Industri temter, Kalanlaga ragularing, Skiannakommisioner, Laistak Nas                                                                                                    | Ingen tilgeng                  | Ingon tilgor    | •                 |
| L0525                                       | Grytten prestegård                                                                 | 1912 - 1975                      | <ol> <li>Industri tomter. Kalanlegg regulering. Skjønnskommisjoner. Leirtak Nes<br/>Teglverk. Hegerholmen. Salg. Idrettsplass. Raumabanen A/S Rauma Mølle.<br/>Rettsbok ekspropriasjons skjønn 1975.</li> </ol>                                                                                                    | Ingen tilgang                  | Ingen tilgar    | ng 🚱 🖨            |
| L0525<br>L1102                              | Grytten prestegård<br>Nes prestegård (Hallingdal)                                  | 1912 - 1975<br>1866 - 1974       | 1) Industri tomter. Kalaniegg regulering. Skjønnskommisjoner. Leirtak Nes<br>Teglverk. Hegerholmen. Salg. Idrettsplass. Raumabanen A/S Rauma Mølle.<br>Rettsbök ekspropriasjons skjønn 1975.     1) Salg. Søknader (bortfalt/avslått). Opphørte kontrakter. Utskiltning. Salg av<br>vannrett m.m. Reduksjon. Spørsmål om salg av plasser, løkker, engstykker<br>m.m. Festesaksdok. (P. Ulsaker). T. Dokken festesaksdok. E. Sæteren salg og<br>bortfeste | Ingen tilgang<br>Ingen tilgang | Ingen tilgar    | ng OA             |

7. Med tillatelse til å se materialet er hengelåsen åpen og du kan klikke på innhold for å åpne arkivmappene og bla i dokumentene - **H**:

| Søkeresultat                                                                                                    |                             |             |                                                                                                    |             |                   |             |  |  |  |
|----------------------------------------------------------------------------------------------------|-----------------------------|-------------|----------------------------------------------------------------------------------------------------|-------------|-------------------|-------------|--|--|--|
| Søket ga 20 treff.                                                                                                    |                             |             |                                                                                                    | Visn        | ingsvalg: Utvidet | Komprimert  |  |  |  |
| Riksarkivet                                                                                                    |                             |             |                                                                                                    |             |                   |             |  |  |  |
| RA/S-4711: Kirke-, utdannings- og forskningsdepartementet, Kirkeavdelingen<br>D: SAKARKIV<br>Dd: Prestegårder, klokkergårder og kapellangårder (B, F, G og Sg) |                             |             |                                                                                                    |             |                   |             |  |  |  |
| L0525                                                                                                    | Grytten prestegård          | 1912 - 1975 | <ol> <li>Industri tomter. Kalanlegg regulering. Skjønnskommisjoner. Leirtak Nes<br/>Teglverk. Hegerholmen. Salg. Idrettsplass. Raumabanen A/S Rauma Mølle.<br/>Rettsbok ekspropriasjons skjønn 1975.</li> </ol>                                                            | Første side | Innhold           | 0∎          |  |  |  |
| L1102                                                                                                    | Nes prestegård (Hallingdal) | 1866 - 1974 | <ol> <li>Salg. Søknader (bortfalt/avslått). Opphørte kontrakter. Utskiftning. Salg av<br/>vannrett m.m. Reduksjon. Spørsmål om salg av plasser, løkker, engstykker<br/>m.m. Festesaksdok. (P. Ulsaker). T. Dokken festesaksdok. E. Sæteren salg o<br/>bortfeste</li> </ol> | Første side | Innhold           | 0 <b></b> ^ |  |  |  |
| L1103                                                                                                    | Nes prestegård (Hallingdal) | 1902 - 1944 | 1) Klokkergården                                                                                                    | Første side | Innhold           | 0           |  |  |  |
| L1104                                                                                                    | Nes prestegård (Hallingdal) | 1841 - 1978 | 1) Klokkergården. Salg. Tomtefelt. Reg. av festeavg. Grunn til veier                                                                                                    | Første side | Innhold           | 0           |  |  |  |
| L1105                                                                                                    | Nes prestegård (Hallingdal) | 1951 - 1997 | <ol> <li>Vedlikehold 2) Synsforretning 3) Jordskifte grenser kart 4) Hovedbygning 5<br/>Uthus-/ driftsbygninger 6) Elektriske anlegg - ildsteder 7) Vann kloakk bronne<br/>8) Forpaktning og jordlele 9) Hager og gjerder 10) Regulering av festeavgifter</li> </ol>       | Første side | Innhold           | 0∎          |  |  |  |

Lykke til med letningen!

| Versjon: | Revisjonsdato: | Dokumenteier:        | Godkjent dato: | Godkjent av: |
|----------|----------------|----------------------|----------------|--------------|
| 1.0      | 20.09.2024     | Lise Kristine Hansen | 20.09.2024     | Anne Barbo   |